- SCEIS SC ENTERPRISE INFORMATION SYSTEM THE SOUTH CARDELINA DEPARTMENT OF ADMINISTRATION
  - Subject: The CO500 Year-End Update for Finance, Grants and Materials Management training materials and registration for CO500 Q&A online meeting are now available
  - Audience: Users involved with fiscal year-end closing

The CO500 Year-End Update for Finance, Grants and Materials Management class will be presented through an online format again this year.

Users will download and review the year-end materials independently. Users may also attend the webinar Q&A session to ask follow-up questions.

Users involved with fiscal year-end closing should do the following:

- Download the CO500 materials for fiscal year 2022 in MySCLearning. For instructions on accessing the materials, see the <u>Download Materials for an Instructor-Led Class</u> help sheet. Although the 2022 CO500 course is not instructor-led, the process for accessing the materials is the same.
- 2. Review the CO500 materials.
- 3. Write down any questions you have about the year-end closing process.
- 4. Register for the CO500 follow-up Q&A online meeting in MySCLearning.

## CO500 follow-up Q&A Online Meeting

Meeting Date: Thursday, June 2, 2022

Meeting Time: 9:30-11:30 a.m.

- 5. Attend the CO500 follow-up Q&A online meeting.
  - During the meeting, SCEIS and CG's Office team members will answer year-end closing questions.
  - Attendance is optional.
  - The Q&A online meeting for CO500 is a follow-up to your self-directed study, not a webinar class. Materials will not be reviewed during the Q&A meeting. The online meeting is an opportunity to ask follow-up questions after users have completed their independent review of the materials.
- 6. The Q&A session will be recorded and posted on the <u>SCEIS website</u> June 6, 2022.
- 7. An FAQ document will be posted on the <u>SCEIS website</u> the week of June 20, 2022.

## CO500 Q&A Online Meeting Registration Instructions

- 1. In Chrome, use your SCEIS user ID and password to log in to SCEIS Central (<u>https://sceiscentrallogin.sc.gov</u>).
- 2. Click the "My Talent" tile.
- 3. Click the "MySCLearning" tile.
- 4. In the "Find Learning" tile, use the search box to enter in the course ID (CO500) and click "Go."
- 5. Find the course title and click "See Classes."
- 6. Scroll down and click the "Classes" tab to view meeting dates.

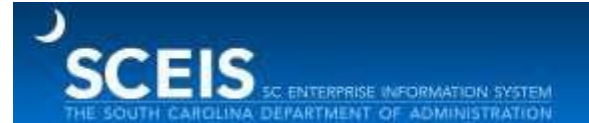

- 7. Below the meeting date, click "Register Now."
- 8. At the Registration box, click "Confirm."
- 9. Receive email confirmation.

If you do not receive a CO500 registration confirmation email after registering for a Q&A online meeting, please email SCEIS Training at <u>training.sceis@admin.sc.gov</u>.

10. Shortly before the online meeting, SCEIS Training will send the link and log in instructions to registered participants.